## **ROTEIRO PARA ACESSO AO CNO VIA PORTAL eSOCIAL**

Outro acesso ao Cadastro Nacional de Obras - CNO é via eSocial.

O responsável pela inscrição de obra de construção civil que não possui certificado digital ou código de acesso e que, portanto, não consegue acessar o cadastro por meio do Portal e-Cac da Receita Federal, passa a ter acesso ao cadastro por meio do Portal eSocial.

Fazendo um código de acesso com o número do TÍTULO DE ELEITOR ou Recibos da Declaração de Imposto de Renda.

Lembrando que essa forma de acesso (via Portal do eSocial) não dá acesso ao e-CAC.

A seguir, explicaremos passo a passo como adquirir o código de acesso:

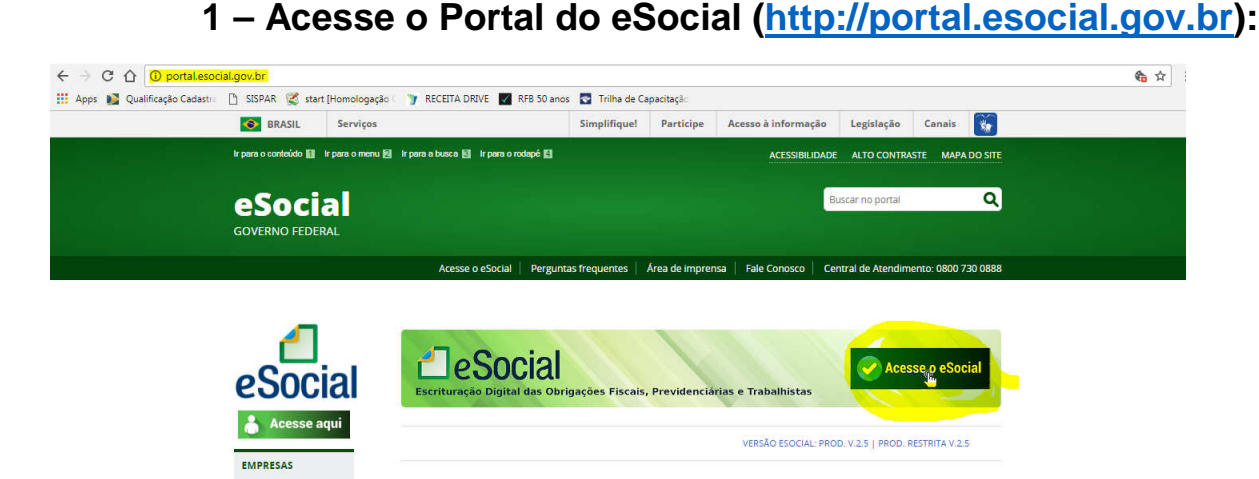

### 2 – Clique no no botão

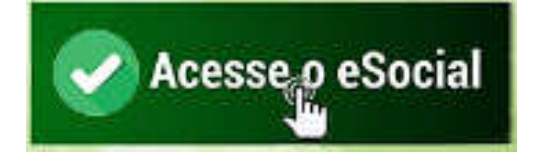

#### 3 – Na tela de login clique no link Primeiro Acesso?

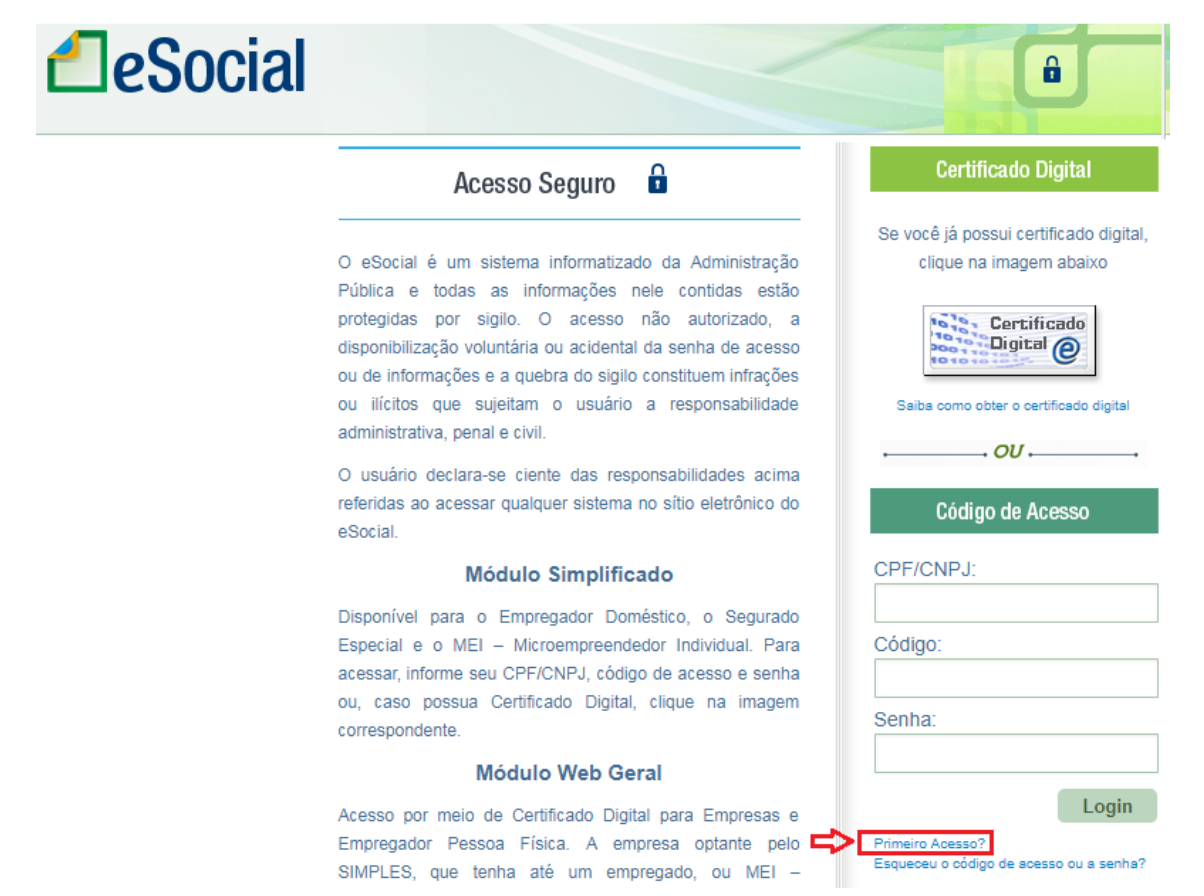

4 – Insira os dados do contribuinte para o qual você quer acesso ao CNO e clique em "Avançar":

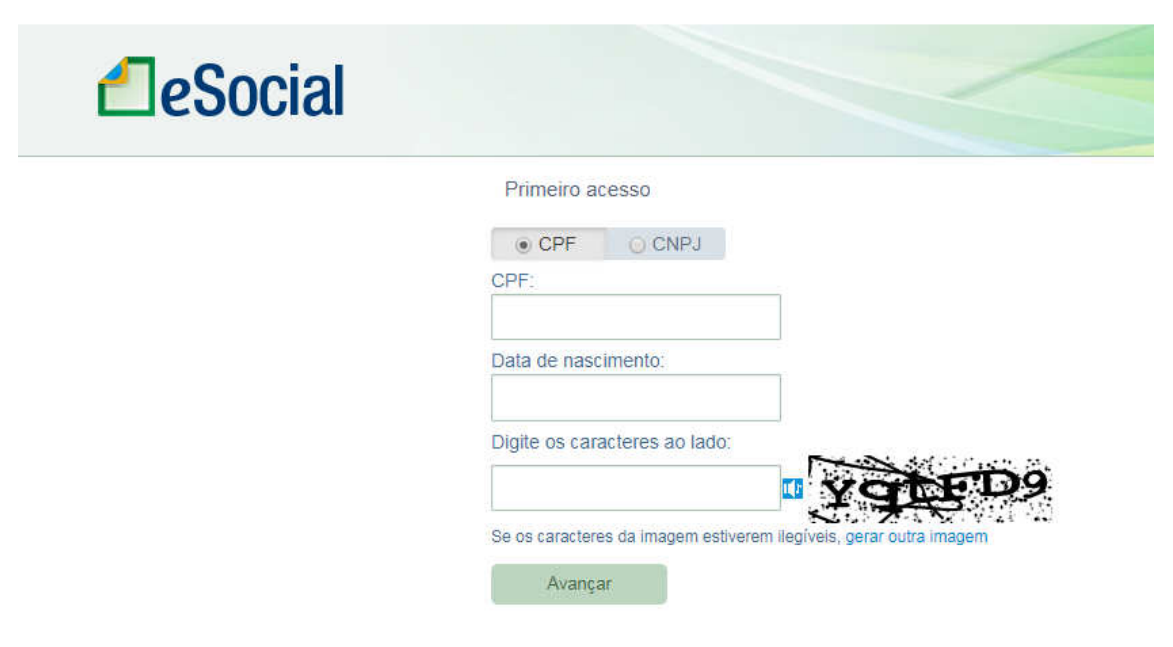

# 5 – Preencha os campos obrigatórios e clique em "Salvar".

| the second second | sica                                | <b>A</b>                                                                                   |
|----------------------------------------------------------------------------------------------------|-------------------------------------|--------------------------------------------------------------------------------------------|
| Dados do Empregador                                                                                                    | ice a                               | O SAIR                                                                                     |
| Dados do Empregador                                                                                                    |                                     |                                                                                            |
|                                                                                                    |                                     | LI Informações Complementares (Opcional                                                    |
| Sr(a). Empregador, preench<br>trabalhistas.                                                                                                    | a os dados abaixo para se cadastrar | no eSocial e possibilitar o preenchimento das informações das relações $$\chi$$            |
| Informações do emprega                                                                                                    | ador                                |                                                                                            |
| CPF                                                                                                    |                                     |                                                                                            |
| XXX829.121-40                                                                                                    |                                     |                                                                                            |
| Nome                                                                                                    |                                     |                                                                                            |
| Joao da Silva                                                                                                    |                                     |                                                                                            |
| faça a atualização cad                                                                                                    | lastral em uma das Unidades Conven  | iladas da Secretaria da Receita Federal do Brasil. Salba mais.                             |
| <ul> <li>Informar os dados pa<br/>necessário.</li> <li>Relo menos um telefor</li> </ul>                                                                                                    | ara eventual contato, se            |                                                                                            |
| reio menos um telefo                                                                                                    |                                     |                                                                                            |
| Telefone fixo                                                                                                    | Telefone celular                    | Endereço eletrônico                                                                        |
| Telefone fixo                                                                                                    | Telefone celular                    | Endereço eletrônico                                                                        |
| Telefone fixo                                                                                                    | Telefone celular                    | Endereço eletrônico                                                                        |
| Telefone fixo                                                                                                    | Telefone celular                    | e do Título de Eleitor do contribuinte                                                     |
| Telefone fixo                                                                                                    | Telefone celular                    | Endereço eletrônico                                                                        |
| Telefone fixo<br>/oltar<br>6 — Infe<br>ie uma senha                                                                                                    | orme o número                       | e do Título de Eleitor do contribuinte<br>clique em Gerar código :                         |
| Telefone fixo<br>Voltar<br>6 — Info<br>tie uma senha                                                                                                    | orme o número<br>para acesso e      | Endereço eletrônico<br>cique em Gerar código :                                             |
| Telefone fixo<br>/oltar<br>6 — Info<br>ie uma senha<br><b>eSocial</b>                                                                                                    | orme o número<br>para acesso e      | endereço eletrônico<br>o do Título de Eleitor do contribuinte<br>clique em Gerar código    |
| Telefone fixo<br>/oltar<br>ie uma senha<br><b>Social</b>                                                                                                    | orme o número<br>para acesso e      | endereço eletrônico<br>o do Título de Eleitor do contribuinte<br>clique em Gerar código    |
| Telefone fixo<br>Voltar<br>6 - Info<br>ie uma senha<br>Social                                                                                                    | orme o número<br>para acesso e      | endereço eletrônico<br>do Título de Eleitor do contribuinte<br>clique em Gerar código<br>: |

| CPF CNPJ                                                                                                    |
|----------------------------------------------------------------------------------------------------|
| CPF                                                                                                    |
| XXX829.121-40                                                                                                    |
| Data de nascimento:                                                                                                |
| Titulo de eleitor.                                                                                                 |
| Senha:                                                                                                    |
| A senha deverá ter de 8 a 15 caracteres, contendo números, letras maiúsculas e letras minúsculo<br>Confirma senha: |

Obs: Se o contribuinte for declarante de IR a página exigirá os números de recibo da entrega da declaração e não o número do título de eleitor.

7 – Será exibida a seguinte mensagem:

Código de acesso gerado com Sucesso Seu código de acesso foi gerado com sucesso. Lembre-se de guardá-lo! Seu código de acesso é: 089234834688

7 - Ao clicar em confirmar você será direcionado para a página principal do eSocial:

Confirmar

| eSocial                                                                          | Tindar de Câdige                                                                                                    |                                                                                                    |
|----------------------------------------------------------------------------------|----------------------------------------------------------------------------------------------------|----------------------------------------------------------------------------------------------------|
| Empregador/Contribuinte                                                          | Folha de Pagamentos 🤟 Ajuda 👳                                                                                                    |                                                                                                    |
| Acesso Rápido<br>• Folha de Pagamentos<br>• Fórias<br>• Gestilo de Trabalhadores | A Emenda Constitucional nº 72, de 2 de<br>abri de 2013, altecou a redação do<br>parigará forinco do art. 7º da Constituição<br>Federal para estender aos trabalhadores<br>domésticos direitos trabalhadores<br>assegurados apenas aos trabalhadores<br>unhacios e rurais. Outros divetos também<br>foram garantidos a essen trabalhadores por<br>meio da Lei Complementar nº 150, de 1º de<br>junho de 2015.<br>Para facilitar o compristento das novas<br>obrigações criadas, essa lei determinou a<br>implantação do simples Domiestico,<br>criando um regime unificado para<br>pagamento dos trabalos. FOTS e demais<br>encargos incidentes sobre a relação de<br>trabalho doméstico. | Previu améa a criação de um sistema<br>eletiónico, onde o empregador duméntico<br>deve informar as obrajações trabalhistan,<br>previdenciárias, filicaiu, de apuração de<br>tributos e do P678.<br>Esse sistema, de uso obrigatório desde 1ª<br>de outubro de 2015, foi desenvolvido aob a<br>plataforma do e Social, um projeta do<br>Governo Federal que unifica o envio de<br>informações relativas ás relações de<br>trabalho no Brasil.<br>As informações nela prestadas têm carálter<br>declarações nelativas da telações do<br>trabalho no Brasil.<br>As informações nela prestadas têm carálter<br>declarações nela prestadas têm carálter<br>declarações nela prestadas têm carálter<br>declarações nela prestadas têm carálter<br>declarações nela prestadas têm carálter<br>declarações nela prestadas têm carálter<br>declarações nela prestadas resultantes e<br>que não tenham sulo recolhidos no prazo<br>consignado para pagamento! |

8 - Clique em "Empregador/Contribuinte" para exibir o menu

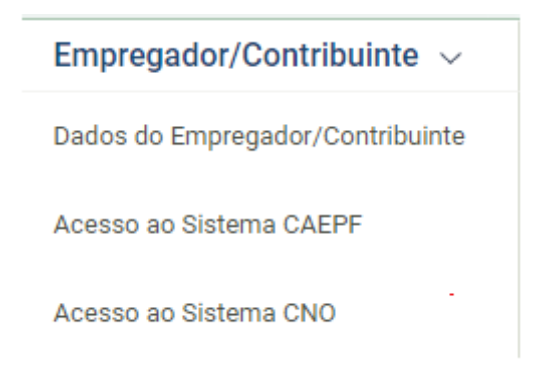

abaixo

#### 9 - Selecione "Acesso ao Sistema CNO"

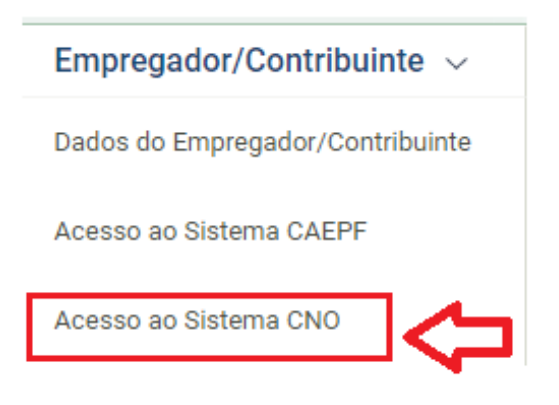

OBS: Caso ocorra o seguinte erro "Sua conexão não é particular" (tela abaixo) clique sobre "AVANÇADO"

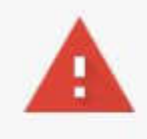

#### Sua conexão não é particular

Invasores podem estar tentando roubar suas informações de **cno.receita.economia.gov.br** (por exemplo, senhas, mensagens ou cartões de crédito). <u>Saiba mais</u> NET:ERR\_CERT\_AUTHORITY\_INVALID

Enviar automaticamente <u>algumas informações do sistema e conteúdos de página</u> ao Google para ajudar a detectar sites e apps perigosos. <u>Política de Privacidade</u>

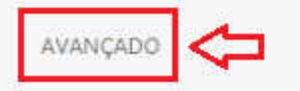

Voltar à segurança

Em seguida clique em "<u>Ir para cno.receita.economia.gov.br</u> (não seguro)"

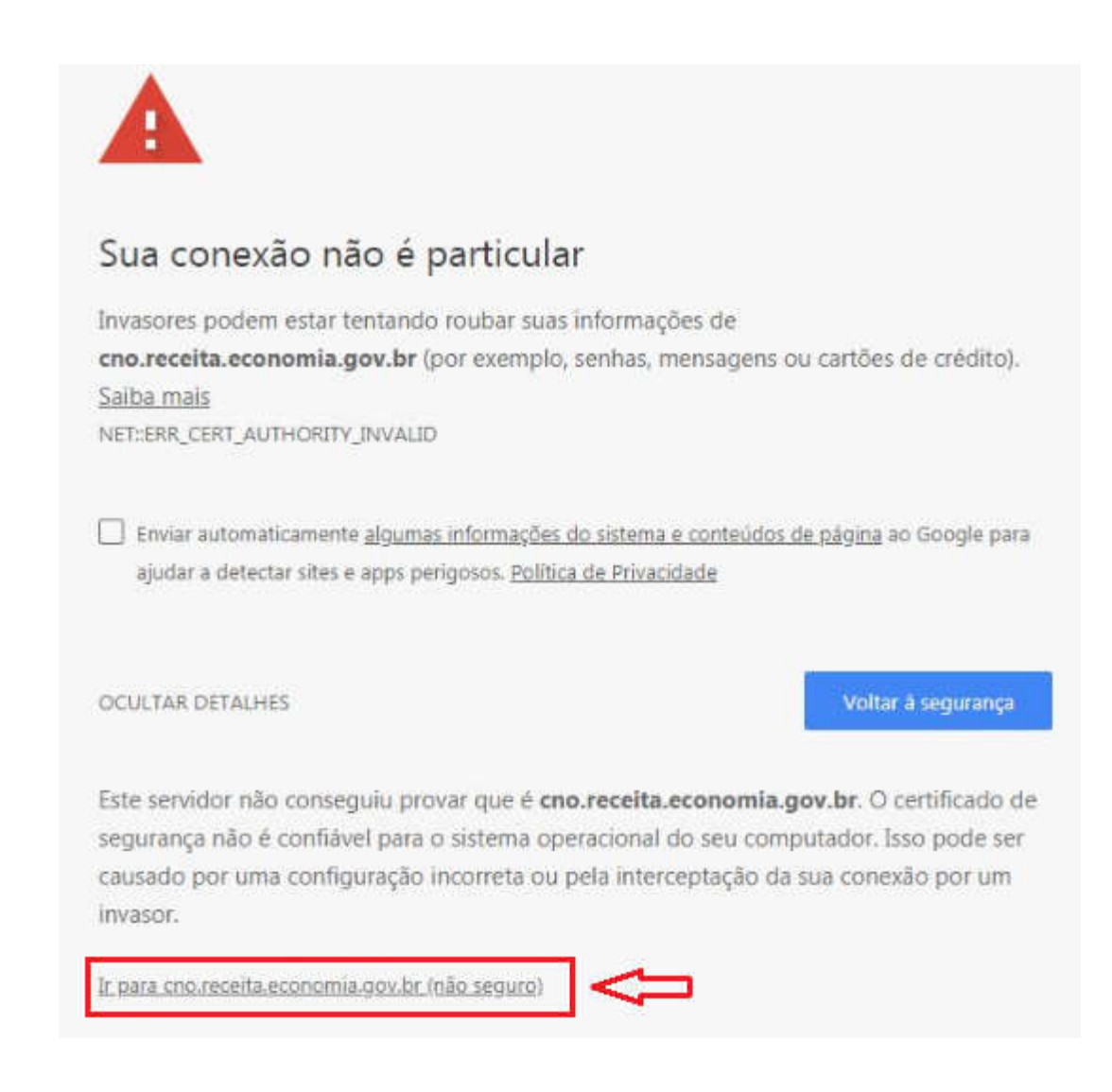

O Sistema te direcionará para o CNO e a seguinte tela será disponibilizado.

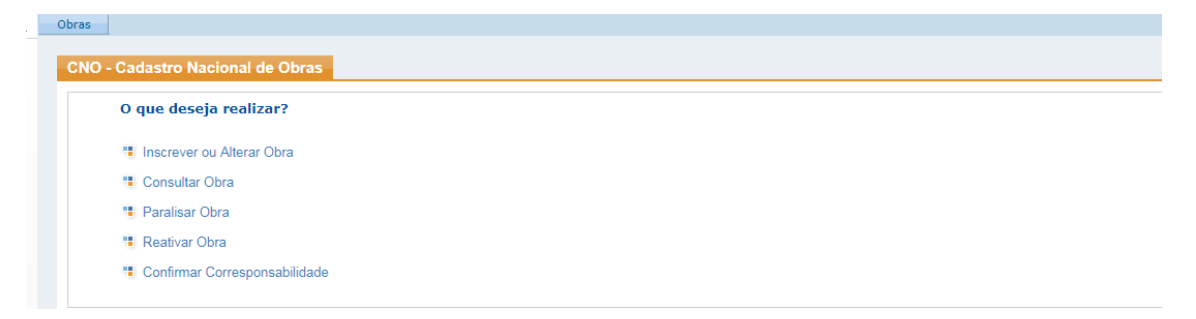

OBS: Daqui em diante, seguir o Manual do usuário do CNO disponível no endereço <u>http://receita.economia.gov.br/interface/lista-de-servicos/cadastros/cno</u>